# オンライン整理券発券サイトの利用方法

### 翌月利用分予約開始日は、オンライン整理券を発券します(当日のみ有効) 発券日時:毎月15日午前8時30分から午後4時まで(15日が土日・祝日の場合は翌平日)

※本案内で掲載している画面は、実際の画面とは文言等が異なる場合があります。
また、今後も予告なく変更する場合がありますのでご了承ください。
※携帯電話やスマートフォン等をお持ちでない場合は、「きらら中央」施設内で発券できます。

(混雑緩和のため、お手持ちの機器での手続きにご協力ください。)

## 中央区ホームページ「一時預かり保育」または「トワイライトステイ」を開く オンライン整理券発券サイトにアクセス

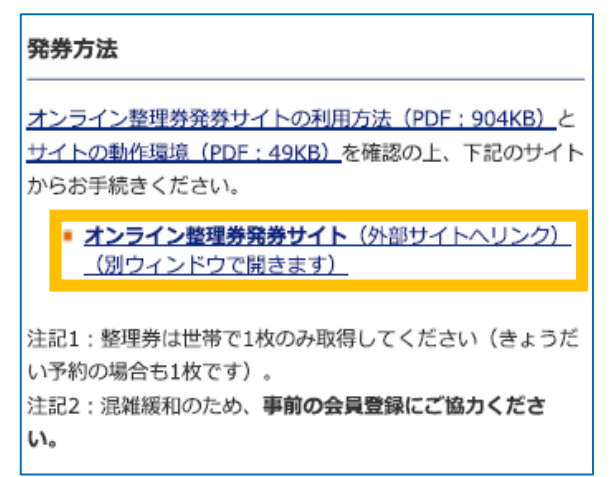

② 「順番待ち受付をする」をタッチし、メールアドレスを入力

| 順番待ち受付                                                                  | Language Language                    | ×                | 受付方法を選択                                                                                                    |
|-------------------------------------------------------------------------|--------------------------------------|------------------|----------------------------------------------------------------------------------------------------|
| ただ今のお待ち<br>2 <sub>組</sub><br>直接お店に行かなくても、順行<br>ます。順番が近づくとお呼出:<br>順番待ち受付 | 状況<br>番待ちの受付ができ<br>メールが届きます。<br>*をする | sai<br>**×<br>×- | mple@recruit.co.jp<br>ール受信制限されている方は、airwait.jpからの<br>ル受信を許可してください。<br>利用規約 プライバシーボリシー<br>上記に同意して<br>メールアドレスで受付する<br>受付用URLが受信されます |
| 店鋪名                                                                     |                                      |                  | リクルートIDで受付する                                                                                                    |

#### ※受付時間前は「受付時間外です」と表示され、次の手続きに進めません。

※受付上限数に達した場合は「本日の受付は終了しました」と表示され、整理券は取得できません。

# 内容を確認し「閉じる」をタッチ この時点では受付途中のため、入力したメールアドレスに届くメール内のURLに、 30分以内にアクセスしてください。

| X メールアドレスで受付                                                                                           | <b>仮受付完了の確認</b><br>今日 20:29                                                                                  |
|----------------------------------------------------------------------------------------------------|----------------------------------------------------------------------------------------------------|
| $\bigcirc$                                                                                             | ※本メールは配信専用のため、ご返信いた<br>だきましてもお店へは届きません。                                                                      |
| まだ受付は完了していません                                                                                          | 下記受付手続きURL(受付入力画面)より、<br>引き続き受付を続けてください。                                                                     |
| お送りしたメール内のURLから<br><b>30分以内</b> に受付を行ってください                                                            | https://dev2-she-<br>airwait.arg.x.recruit.co.io/WCSP/<br>reserve?mailAuthToken=384fa3f6-<br>cc35-40f9-82e2- |
| ※メールが届かない場合、メールアドレスの入力間違いで受<br>信できないか、迷惑メールフォルダに保存されている可能性<br>があります。ご確認の上、受信が確認できない場合は、再度受<br>付してください。 | ▲<br>※30分以内に受付完了しない場合、URL                                                                                    |
| 閉じる                                                                                                    | は無効になり<br>※URLが無効<br>は、再度受付操作を行ってくたさい。<br>※本メールはお客様にご入力いただいたメ<br>ールアドレス宛に送信しているため みつ                         |

## ④ 「受付入力」画面で子どもの人数・会員番号を入力し、「内容確認へ進む」をタッチ

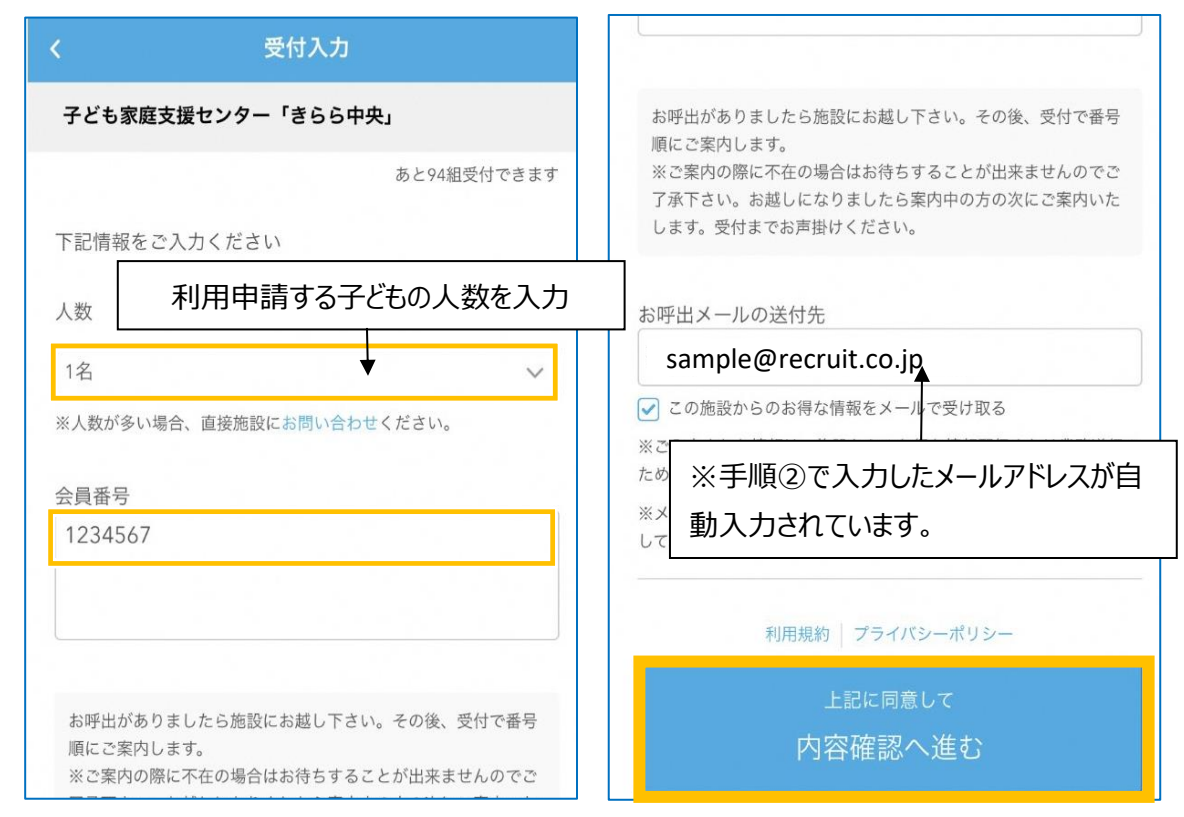

【会員番号の入力について】 ・きょうだい分を申請する方 ・会員登録をしていない方

どちらかの子どもの会員番号を入力(整理券は世帯で1枚取得します) 「未登録」と入力 ※混雑緩和のため事前の会員登録にご協力ください

### ⑤ 内容を確認して「受付する」をタッチ、受付完了です。

受付番号の記載された「順番待ち受付完了のご連絡」メールが届きます。 ※施設で番号を呼ばれたら、メールに記載された受付番号をご提示ください。

| くの容確認                | 受付完了                 |  |
|----------------------|----------------------|--|
|                      |                      |  |
| 以下の内容で受付します よろしいですか? | 受付が完了しました 受付時間 20:33 |  |
| 人数 1名<br>指定なし        | 受付番号                 |  |
| sample@recruit.co.jp | 5                    |  |
| 現在の店舗の待ち状況 <b>2組</b> | 待ち状況を確認する            |  |
|                      |                      |  |
| 受付する                 | メールでもご確認いただけます       |  |
| 修正する                 | 店舗名                  |  |
|                      |                      |  |

- **⑥ 待ち状況の確認** ※Safari・GoogleChrome等のWebブラウザでお開きください。
  - ・受付完了画面で「待ち状況を確認する」をタッチ
  - ・受付完了メールに記載されているURLをタッチ

※待ち状況確認ページでキャンセル手続きができます。(キャンセルした番号は受付できません)

| 受付完了                                            |                         |
|-------------------------------------------------|-------------------------|
| <b>受付が完了しました</b> 受付時間 20:33<br>受付番号<br><b>3</b> | 。<br>あなたの番号 3<br>あと 2 組 |
| 待ち状況を確認する                                       | 呼出前です                   |
| メールでもご確認いただけます                                  | 30秒更新 最終更新 03/19 20:39  |
|                                                 | お呼出メールは設定されています         |

### ⑦ お呼出メールが届きます。

5番前の方を受け付けるタイミングでお呼出メールが届くので、施設へお越しください。 ※番号をお呼びした際に不在の場合は、後の番号でお待ちの方を先にご案内します。 すでに番号を呼ばれていた場合は、受付にお声がけください。

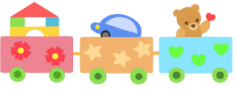

# 予約受付時間は<u>午前9時から午後6時まで</u>です。 午後6時以降は入館できないため、午後5時半頃までに施設へお越しください。